### **USER MANUAL**

**RS WIFI** 

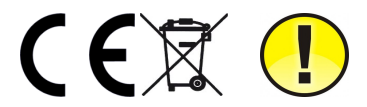

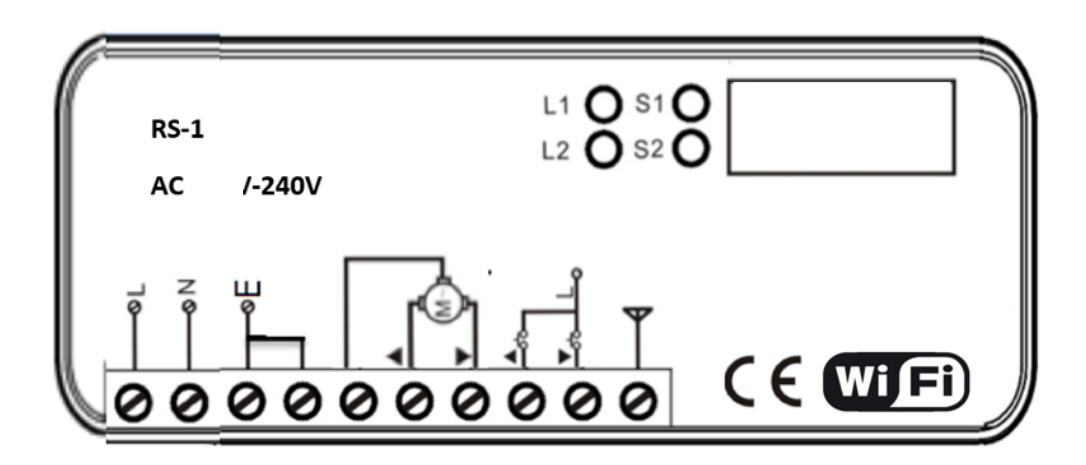

Control board for tubular motor with power supply 110 - 240 V. With function OPEN/STOP/CLOSE available for AC switch.

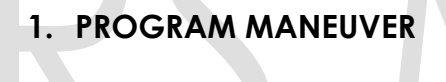

2.

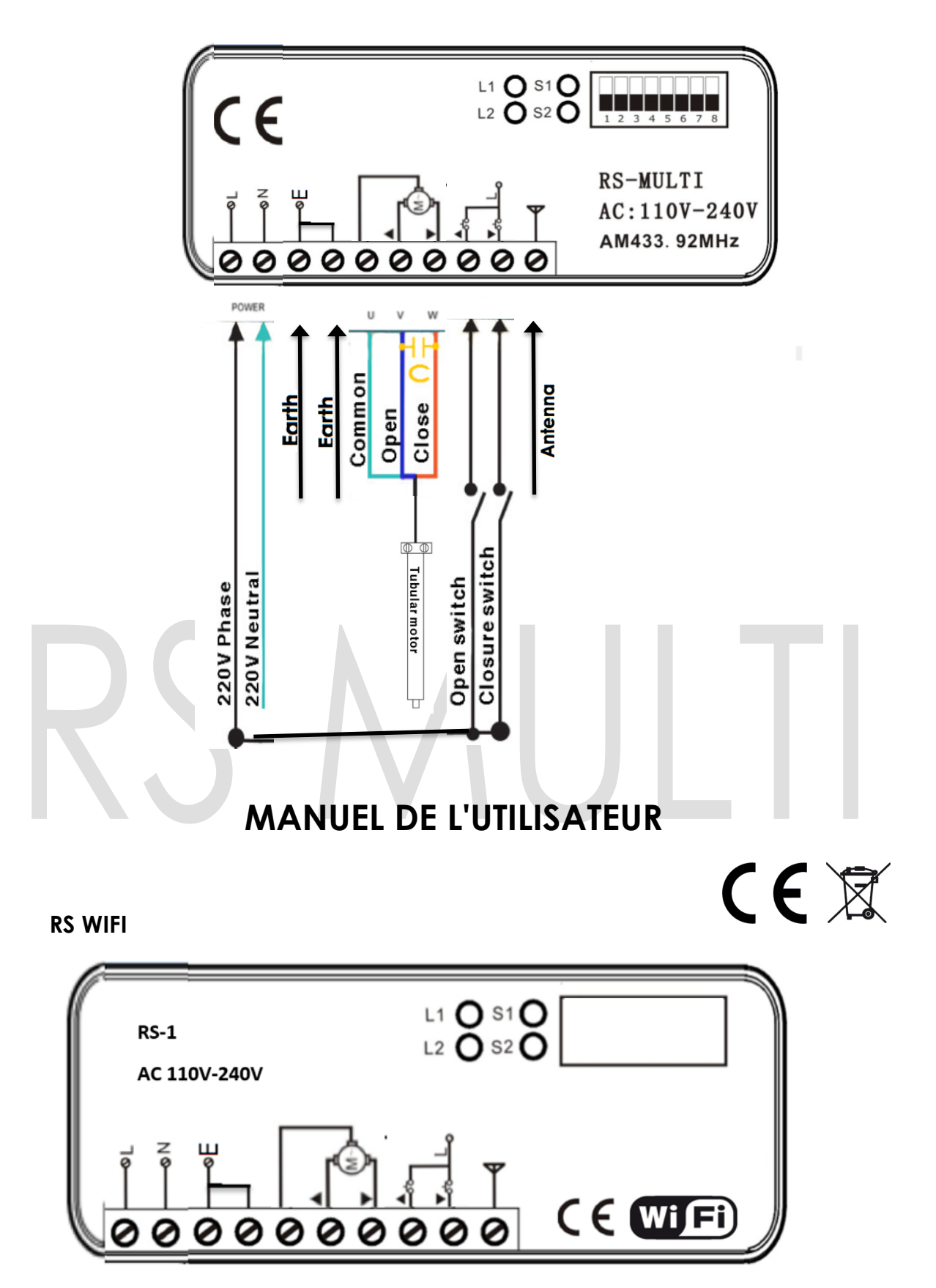

Centrale de commande pour moteur tubulaire avec alimentation 110 – 240 V. Avec fonction OPEN/STOP/CLOSE disponible pour interrupteur AC.

#### 1. Programmation

-Appuyez sur S2 pendant 2 secondes et relâchez, le store commencera à monter (la LED clignote en rouge).

-Une fois le fin de course atteint, appuyer à nouveau pour terminer la manœuvre de remontée.

-Appuyer sur S2 pour démarrer la manœuvre de descente (la LED clignote en rouge).

- Une fois le fin de course atteint, appuyer à nouveau pour terminer la manœuvre de descente.

#### 1. Programmation d'un dispositif

### NOTA: PARA CONECTAR ESTE DISPOSITIVO CON ALEXA, SIRI O GOOGLE HOME, CONSULTE LA SECCIÓN APLICACIONES EN NUESTRA PÁGINA WEB, "DASPI.IT"

![](_page_2_Picture_8.jpeg)

1- Créer un nouveau compte

![](_page_2_Picture_10.jpeg)

2- Ajouter un dispositif

![](_page_3_Picture_2.jpeg)

4- Sélectionnez le type de dispositif à ajouter, dans ce cas "RS DASPI"

| DC           | < Añad                                           | ir manualmente               | Escaneo 🤅 🔁               |  |   |
|--------------|--------------------------------------------------|------------------------------|---------------------------|--|---|
| $\mathbf{C}$ | RS DASPI                                         | RS BLIND<br>DASPI            | RS BLIND                  |  |   |
|              | RS Light                                         | RS DASPI                     | Enchufe<br>(Wi-Fi)        |  | 1 |
|              | Cámara de<br>seguridad<br>inteligente<br>(Wi-Fi) | INDUSTRIAL<br>MOTOR<br>DASPI | SHUTTER<br>MOTOR<br>DASPI |  |   |
|              | PASSAGE<br>DASPI                                 | ATIZA DASPI                  | RX MULTI<br>DASPI         |  |   |
|              | PUERTA<br>CORREDERA<br>DASPI                     | PUERTA<br>ABATIBLE<br>DASPI  |                           |  |   |

5- Connectez le mobile au Wi-Fi avec lequel le récepteur fonctionnera.

6- Entrez le réseau Wi-Fi et le mot de passe dans l'APP pour confirmer au récepteur où nous voulons qu'il se connecte. Appuyez sur continuer.

| Introducir la<br>contraseña de Wi-Fi<br>del hogar |
|---------------------------------------------------|
| Silie admite la red de Wi-Fi de 2,45 3            |
| Confirmer                                         |

7- Vérifiez d'abord que l'appareil est branché au courant électrique,

puis appuyez sur "le voyant de confirmation sur le flash"

| Cancelar                                           | Modo EZ 🗢                                 |   |
|----------------------------------------------------|-------------------------------------------|---|
| Primero, reinicie o<br>Poder, se confirmó en la la | <b>el dispositivo.</b><br>impara de flash | 1 |
| ·                                                  |                                           |   |
| Reinicio de                                        | dispositivos >                            |   |
|                                                    |                                           |   |
|                                                    |                                           |   |
|                                                    |                                           |   |
| Ia luz de confi                                    | rmación en el flash<br>lente              |   |
|                                                    |                                           |   |

8- Maintenez le bouton "S1" appuyer sur le moteur pendant quelques secondes jusqu'à ce que la led bleue clignote

![](_page_5_Picture_2.jpeg)

9- Ajouté avec succès. Cliquez sur "Terminé"

![](_page_6_Picture_2.jpeg)

10- Une fois ajouté, nous pouvons contrôler les manœuvres depuisl'appareil mobile.

![](_page_6_Picture_4.jpeg)

#### 7. Ajouter un utilisateur

![](_page_7_Figure_2.jpeg)

7.3 sélectionnez "ajouter un partage"

|                            | < Compartir dispositivos                                                                                                    |    |  |
|----------------------------|----------------------------------------------------------------------------------------------------|----|--|
|                            | Si se trata de un miembro permanente de casa, se sugiere<br>que lo configure como miembro de hogar para compartir<br>todos los equipos y escenarios inteligentes de casa con<br>él.Ajustes del hogar                                                                                                    |    |  |
|                            |                                                                                                    |    |  |
|                            | H<br>No hay ningún compartimento aún, agréguelo                                                                                                    |    |  |
|                            |                                                                                                    |    |  |
|                            |                                                                                                    |    |  |
|                            |                                                                                                    |    |  |
|                            |                                                                                                    |    |  |
|                            |                                                                                                    |    |  |
|                            | Añadir lo compartido                                                                                                    |    |  |
|                            |                                                                                                    | IΤ |  |
| .4 entrez le pays et le nu | méro de téléphone                                                                                                    |    |  |
| $\mathbf{N}$               | 9:03 😇 کی استان کی استان استان کی استان کی<br>مارز استان کی استان کی استان کی استان کی استان کی استان کی استان کی استان کی استان کی استان کی استان کی استان کی<br>مارز استان کی استان کی ا<br>مارند می مارند کی استان کی استان کی استان کی استان کی استان کی استان کی استان کی استان کی استان کی استان کی استان کی استان کی استان کی استان کی استان کی استان کی استان کی استان کی استان کی استان کی استان کی استان کی استان کی استان کی |    |  |
|                            | Pais / Zona Spain +34 A                                                                                                    |    |  |
|                            | Cuenta Introducir número de móvil/corre-                                                                                                    |    |  |
|                            |                                                                                                    |    |  |
|                            |                                                                                                    |    |  |
|                            |                                                                                                    |    |  |
| .5 Nous sélectionnons "T   | erminé"                                                                                                    |    |  |
|                            | < Añadir lo compartid Finalizado                                                                                                    |    |  |
|                            | País / Zona Spain +34 >                                                                                                    |    |  |
|                            | Cuenta Introducir número de móvil/correo                                                                                                    |    |  |
|                            |                                                                                                    |    |  |
|                            |                                                                                                    |    |  |

10. schéma de connexion

![](_page_9_Figure_2.jpeg)